Opnið Innu (<u>www.inna.is</u>)

| 0              | INNA Stundata                        | ila Áfang | ar     | Námið Aðstoð                                                           |                       |            | L.I.n.M.                                                      | <b>⊙</b> ₂ <b>∑</b> ~ (                                    | 0 |
|----------------|--------------------------------------|-----------|--------|------------------------------------------------------------------------|-----------------------|------------|---------------------------------------------------------------|------------------------------------------------------------|---|
| I              | Stundatafla<br>MIÐVIKUDAGURINN 08.09 |           | $\sim$ | 👤 Nýjar fjarvistir                                                     | >                     |            | Heimavinna                                                    | 1 ~                                                        |   |
| 08:30<br>09:10 | DANS2MM05 (HA01)                     | LOF32     | ÓK     | 🗩 Tilkynningar                                                         | 6 ~                   | SEPT<br>08 | Í tímanum föru<br>ÍSLE2LR05 Málsögu. Þið h<br>vinna verkefnir | ım við í 3. kafla<br>Ialdið áfram að 🛛 🗌<br>I í smiðjunni. | 5 |
| 09:10<br>09:50 | DANS2MM05 (HA01)                     | LOF32     | óк     | Dögg Arnadóttir<br>07 Q Krafa fyrir námsbók í lýðra<br>Eindeni 17.0.21 | æðisvitund kr. 2.500. |            | HEIMAVINNA OG M                                               | ARKMIÐ                                                     |   |
| 09:50<br>10:30 | DANS2MM05 (HA01)                     | LOF32     | ÓK     | SEPT Hjördis Jóhannsdóttir<br>07 Q Vaikindaskráning 07.00.20           | 121 - Sambykkt        | Ø          | TÖFLUBREYTINGAR                                               |                                                            |   |
| 10:45<br>11:25 | ÍSLE2LR05 (HA01)                     | ₽RÍ21     | SER    | SEPT Björg Hjartardóttir                                               | aden                  | Ē          | NÁMSGAGNALISTI                                                |                                                            | / |
| 11:25<br>12:05 | ÍSLE2LR05 (HA01)                     | PRÍ21     | SER    |                                                                        | luan                  |            |                                                               |                                                            |   |
| 12:40          | FJÖL2FF05 (HA)                       | AÐA12     | ÞS     | ii Áfangar                                                             |                       |            | BERKJARLISTI                                                  | $\leq$                                                     |   |
| 13:20          |                                      |           |        | Lykill að máli og menningu Dana                                        | DANS2MM05(HA01)       |            | SKRÁ VEIKINDI                                                 |                                                            |   |
| 14:00          | FJÖL2FF05 (HA)                       | AÐA12     | ÞS     | Fjölmiðlafræði                                                         | FJÖL2FF05(HA)         |            |                                                               |                                                            |   |
| 14:00          | FJÖL2FF05 (HA)                       | AĐA12     | ÞS     | Læsi og ritun                                                          | ÍSLE2LR05(HA01)       | Ľ          | SKNAT UKFULL                                                  |                                                            |   |
| 14:40          |                                      |           |        | Lýðræðisvitund og siðferði                                             | LÝÐS1LS05(HA01)       |            | PRÓFTAFLA                                                     |                                                            |   |
| U              | Til minnis                           |           |        | Umsjón                                                                 | UMSJ01(NÁT-ÓK)        |            |                                                               |                                                            |   |
|                |                                      |           |        |                                                                        |                       |            |                                                               |                                                            |   |
| Tilm           | ninnis                               |           | Vista  |                                                                        |                       |            |                                                               |                                                            |   |
|                |                                      |           |        |                                                                        |                       |            |                                                               |                                                            |   |

Hakið við "í dag" eða "á morgun" eftir því sem við á.

|                 | fla Áfangar | Námið | ð Aðstoð |            | Lin.M. 🕜 💁 🌉 🗸 ( |
|-----------------|-------------|-------|----------|------------|------------------|
|                 |             |       |          |            |                  |
| 💋 Skrá veikindi |             |       | <b>\</b> |            |                  |
| 🖉 Skrá veikindi | Kennitala   | Í dag | Á morgun | Athugasemd |                  |

Smellið því næst á "Senda inn". Þá kemur upp þessi gluggi sem staðfesting þess að veikindin hafi verið skráð.

Skrifstofa skólans afgreiðir svo veikindaskráningar.

| Veikindi skráð                                                                                | ×    |
|-----------------------------------------------------------------------------------------------|------|
| Tilkynning um veikindi fyrir Lalli lærlingur nemendasýn MS (8.9.2021) hafa verið<br>móttekin. |      |
|                                                                                               | Loka |